دل آرام گیرد با یاد خدا

**شبکه بهداشت و درمان شهرستان ری** واحد آموزش و ارتقای سلامت

دستورالعمل ثبت سفیران سلامت ( ویرایش ثبت سفیر و افزودن خانوار به رابطین سلامت ) در سامانه سیب

## ثبت سفیر در سامانه سیب: ارائه خدمت / سفیران سلامت / فهرست افراد واجد شرایط سفیر سلامت

سپس با وارد کردن اطلاعات( نام و نام خانوادگی یا کد ملی ) ، فرد مورد نظر م شخص و گزینه " ثبت نام سفیر سلامت " انتخاب می گردد |

| رست افراد واج | دد شرایط ه | غيره | ىلامت (2 بورد) |           |         |                   |                   |      |       |            |     |                  |
|---------------|------------|------|----------------|-----------|---------|-------------------|-------------------|------|-------|------------|-----|------------------|
| ,             |            |      | نام خاتوادگی   |           | شعارهما | U.                | سناز              |      | 6     |            |     | جنسيت            |
|               |            |      |                |           |         |                   |                   | سال  |       | سال        | •   | ••               |
| ىرگ تەھىلى    |            |      | وضعيت تاهل     |           | واحد    |                   |                   |      |       |            |     |                  |
|               |            | •    |                | •         | بابكاه  | ه سامت روستایی هم | c                 |      |       |            | [   | Q ڊسٽڊو          |
|               |            |      |                |           |         |                   |                   |      |       |            |     |                  |
| غمارهرديف     | ρU         | \$   | نام ئانوادگى 🗧 | شعار دهلی | ÷       | تاريخ نواد        | سن                | ÷    | جنعيت | تلفن همراه |     |                  |
| 1             |            |      |                | £ 2       |         | 1363/03/03        | 36 سال و1 مادو 15 | UBL. | نن    | 9120000000 | 09  | فبدتام ماير ساعت |
| 2             |            |      |                |           |         | 1380/08/10        | 18 سال و8طەۋ8     | X    | نن    | 9000000000 | 090 | فيت تاجماير ساعت |

در این قسمت دوره هایی که آموزش داده ایم وارد می شود .همچنین با معرفی شبکه های اجتماعی و سایت آوای سلامت ، طریقه دانلود بسته های آموزشی به سفیر آموزش داده می شود . و در پیگیری ها( حضوری یا تلفنی ) انجام شده از سفیر در مورد دریافت این بسته ها پرسش می شود . چنانچه در پیگیری ها فرد بسته ها را دریافت کرده بود در قسمت "فهرست سفیران سلامت" گزینه ویرایش انتخاب و دوره دریافت شده وارد می شود .

## ۳. ثبت اطلاعات سفیران سلامت خانوار در سامانه «سیب»

جهت وارد كردن اطلامات سفیران سلامت در سامانه سیب بعد از ثبت نام خدمت گیرنده در سامانه ، چنانچه فرد واجد شرایط باشد و از طرفی تمایل داشته باشد سفیر سلامت شود . ، "از قسمت ارائه خدمت " ، خدمت " سفیران سلامت " انتخاب و سپس گزینه " فهرست افراد واجد شرایط سفیر سلامت " انتخاب شود .

| a s fat a Q |                                         | ست مراقبت ها                       | دارهالغا - المانتخاب فرايا فير |
|-------------|-----------------------------------------|------------------------------------|--------------------------------|
|             |                                         | pl                                 | اقد                            |
| -           |                                         | ست اقدام های انجام شده             | کا فبر                         |
|             | ندريانى - شمارە ملى: 3920219066)        | سيناسيون ۽ از                      | shj (Y                         |
| -           |                                         | ه داروو اقلام بهداشتی              | aji 🖺                          |
|             |                                         | های درمانی دهان و دندان            | 0 ببر                          |
|             |                                         | رست نیازهای درمانی دهان و دندان    | ا نی                           |
|             |                                         | رست پیگیری ما                      | ul lul                         |
|             |                                         | است تماس ها                        | 🕒 فير                          |
|             | فبرست سنيران سلامت                      | نيران سلامت 🔹 🕯                    | - ¥                            |
|             | فبرست افراد واجد شرايط سفير سلامت       | رست افراد در انتظار خدمت           | الأسا فب                       |
|             | فبرست فانوارهاي ذاراي سقير سلامت        |                                    |                                |
|             | فبرست فانوار هاى فاقد سفير سلامت        | 🗌 دوره خود مراقبتی خطر سنجی 🖥      |                                |
|             | دوردهای آموزشی گروهیائیت دوره)          |                                    |                                |
|             | گزارش افراد شرکت کننده در دور دها       | 🗌 دوره خودمر اقیتی سیک ژندگ        |                                |
|             | گزارش دوره مای گذرانده شده              |                                    |                                |
|             | یا دورههای آموزشی گروهی افبرست دورهها ا | 📙 مجموعه راهنماهاي خودمراقية       |                                |
|             |                                         |                                    |                                |
| 40.40       |                                         | آبا تعادل دارد رابط سلامت محلة شود |                                |

توجه: چنانچه در مسیر ارائه خدمت / سفیران سلامت / فهرست افراد واجد شرایط ، با وارد کردن نام یا نام خانوادگی یا کدملی ،اطلاعات فرد مورد نظردر سامانه یافت نشد.

مسیرهای دیگر یعنی:

1- ارائه خدمت / سفیران سلامت / فهرست سفیران سلامت ۲- ارائه خدمت / سفیران سلامت / فهرست افراد واجد شرایط سفیر سلامت ۳- ارائه خدمت / سفیران سلامت / فهرست خانوارهای دارای سفیر سلامت ۴- ارائه خدمت / سفیران سلامت / فهرست خانوارهای فاقد سفیر سلامت

**را امتحان کنید . احتمالا فرد موردنظر در مراجعات قبلی تکلیفش مشخص شده و دریکی از ۴ مسیر** بالا قرار گرفته است و اطلاعاتش قابل مشاهده است .

سوال: چگونه برای رابط سلامت محله، ۲۰ خانوار / سفیر در سامانه سیب تعریف کنم ؟ یا از کدام مسیر برای خانوار فاقد سفير، رابط سلامت ( سفير افتخاري سابق ) انتخاب و ثبت کنم ؟

یاسخ در اسلاید بعدی

مسير ارائه خدمت / سفيران سلامت / فهرست سفيران سلامت: کاربرد های این مسیر طبق تصویر زیر: **ا** – ویرایش سفیر سلامت ۲ – حذف سفیر سلامت ۳ – مشاهد سفیران سلامت تحت یوشش هر سفير ۴- مشاهده خانوارهای تحت پوشش هر سفير ۵- انتخاب خانوار ( جهت افزودن خانوار به سفیری که مایل است رابط سلامت محله باشد یا به عبارتی برای تعیین سفیر سلامت برای

## خانوارهای فاقد سفیر )

برای ویرایش از قسمت ، ارائه خدمت / سفیران سلامت / " فهرست سفیران سلامت " فرد مورد نظر و بعد گزینه

ويرايش انتخاب مي شود .

|                 |                    |                      |                | تعداد سفیران سلامت<br>تحث پوشش | تعداد<br>خانوارهای<br>تحت<br>پوشش | تعایل به<br>رابط<br>سلامت<br>محله<br>شدن | سطح تحميلات          |     |
|-----------------|--------------------|----------------------|----------------|--------------------------------|-----------------------------------|------------------------------------------|----------------------|-----|
| الا ورایش 🗶 حذف | الاسفيران تحت پوشش | د الوارهای احث پوشش  | کانتخاب،خانوار | 0                              | 0                                 | ٥                                        | ديپلم                |     |
| 2 ويرايش 🗙 حذف  | ۵ سفیران ادت پوشش  | ، خانوارهای تحت پوشش | انتخاب فانوار  | 0                              | 0                                 | 0                                        | دانشجوی<br>کار شناسی | 195 |

|                                                                        |                                                 | سعير)                                                                                                    |
|------------------------------------------------------------------------|-------------------------------------------------|----------------------------------------------------------------------------------------------------|
| ەر ئىسىلىك بىلى دە تورۇنىڭ<br>مەر ئىلىك                                |                                                 |                                                                                                    |
| افروچ 🕐 EN                                                             | ارش ها + یام ها + گزارشیان دوره ای +            | 🖨 مدیریت ساهانه - اثبت نام و سر شماری - از اندخدمت - اثبت وقایع - آزمایش ها - گز                                                                                                    |
| Q > تىزەنلىتىتىگرىنە فرىدەعتايى فرد[مراقب سالىت] 🛛 🕄                   |                                                 | يېگەسلات روستايى دىت 🔹 ئەتتەب دىمت گې 😲 فېرست مراقبت ھا                                                                                                    |
| تراقب سلامت فریده عظیر فرد<br>این را<br>نیری<br>میروم های<br>مورمو های | الله<br>الم الم الم الم الم الم الم الم الم الم | <ul> <li>نی توزکان</li> <li>نی توزکان</li> <li>نی توزک</li></ul> |
|                                                                        |                                                 |                                                                                                    |

مسیر گزارش گیری سفیران سلامت:

## ارائه خدمت / سفيران سلامت / فهرست سفيران سلامت

- · بدون وارد کردن اطلاعات با کلیک کردن روی دکمه جستجو می توانید فهرست تمام سفیران سلامت ثبت شده را مشاهده نمایید.
- **با وارد کردن کدملی یا نام یا نام خانوادگی می توانید اختصاصا سفیر سلامت موردنظر را مشاهده کنیدو اقدام** موردنظر ( ویرایش ، حذف ، افزودن خانوار ، مشاهده خانوار تحت پوشش ، مشاهده سفیران سلامت تحت پوشش ) را انجام دهید . ( طبق تصویر برای مشاهده بهتر از بزرگنمایی استفاده شود.)

| 00                                                                      |                                              | گزینه         | ' فرد مورد نظر و بعد | ست سفيران سلامت '     | سلامت / " فهره      | خدمت / سفیران ہ                | ست ، ارائه<br>ن شود .             | <u>یش</u> از قس<br>نتخاب می       | برای ویرا <u>.</u><br>ویرایش از |
|-------------------------------------------------------------------------|----------------------------------------------|---------------|----------------------|-----------------------|---------------------|--------------------------------|-----------------------------------|-----------------------------------|---------------------------------|
| (ئەدەتە- بە<br>V فىرستەرقىت<br>S قدام                                   | ا دیردمانه بنتومرشو.<br>[یکملدرمتیمنه (تقبنت |               |                      |                       |                     | تعداد سایران سلامت<br>تعت پوشش | تعداد<br>فانوارهای<br>تحت<br>بیشش | تمایل به<br>رابط<br>سلامت<br>محله | سطح لحميلات                     |
| ی فیرستاهنامه<br>() ولکسینامیون<br>از تددارووافله                       | ي مز                                         | 2 وريش ×دنه   | المغيران احتروغش     | ەخانولرماي تىتە پولىش | ()<br>التفاب فاتوار | 0                              | 0                                 | ھدن<br>©                          | ديپلم                           |
| ) ئىلزمان درمانى<br>ئەست ئىلاما                                         |                                              | کا وریش 🗙 خلک | ۵ سایران احت پوشش    | ® ئانوارھای تنت پوشش  | انتخاب خانوان       | 0                              | 0                                 | 0                                 | دانشجوی<br>کارشناسی             |
| ی دیرس بورد<br>الها فیرست پیگیرز<br>فیرست نمان اله<br>الها فیرست افراده | میں<br>دیست<br>دینی                          |               |                      |                       |                     |                                |                                   |                                   |                                 |
|                                                                         |                                              |               |                      |                       |                     |                                |                                   |                                   |                                 |

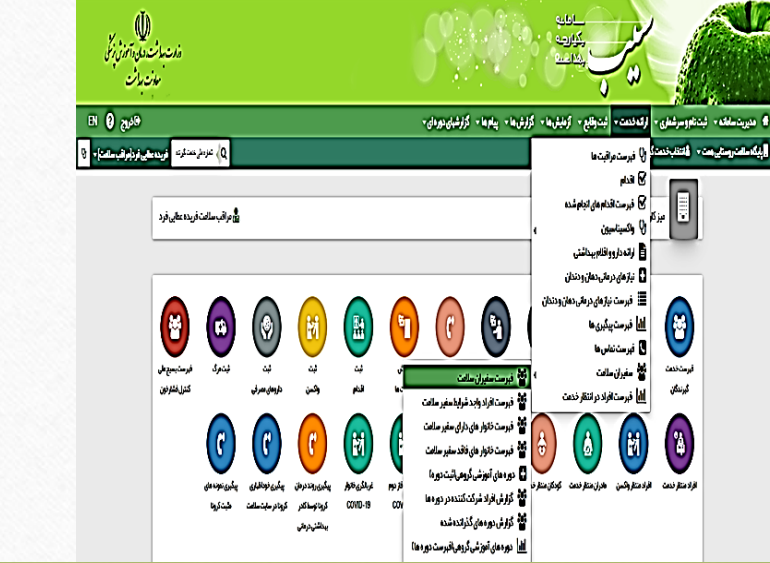